reversiライブラリのインストール手順を紹介します。

github lltb : //github.com/y-tetsu/reversi

前提として、Anaconda 3 およびGitのインストールが必要です。Gitはこちらからダウンロード可能です→https://git-scm.com/download/win

1. 以降のコマンドはすべて「Anaconda Prompt (anaconda3)」を使用します。起動し、以下のような画面が表示されることを確認します

| Anaconda Prompt (anaconda3) | _ | ×      |
|-----------------------------|---|--------|
| (base) C:¥Users¥n-kas>_     |   | ^      |
|                             |   |        |
|                             |   |        |
|                             |   |        |
|                             |   |        |
|                             |   |        |
|                             |   |        |
|                             |   |        |
|                             |   |        |
|                             |   |        |
|                             |   |        |
|                             |   |        |
|                             |   |        |
|                             |   |        |
|                             |   |        |
|                             |   | $\sim$ |

2. まず作業するディレクトリに移動します。例では「D:¥reversi」に移動しています

> d

> cd reversi

3. 環境を作成するコマンドを実行します。「reversi」の部分が環境名で、変更可能です。

> conda create --name reversi python=3.7.6

## 途中で入力を求められるので「y」を入力した後「Enter」を押下します

| Anaconda Prompt (anaconda3) - conda createname reversi python=3.7.6                                                                                                    | _ | × |
|----------------------------------------------------------------------------------------------------|---|---|
| Please update conda by running                                                                                                    |   | ^ |
| \$ conda update -n base -c defaults conda                                                                                                    |   |   |
|                                                                                                    |   |   |
| ## Package Plan ##                                                                                                    |   |   |
| environment location: C:¥Users¥n-kas¥anaconda3¥envs¥reversi                                                                                                    |   |   |
| added / updated specs:<br>- python=3.7.6                                                                                                    |   |   |
| The following NEW packages will be INSTALLED:                                                                                                    |   |   |
| ca-certificatespkgs/main/win-64::ca-certificates-2023.01.10-haa95532_0 Nonecertifipkgs/main/win-64::certifi-2022.12.7-py37haa95532_0 Noneopensslpkgs/main/win-64::openssl-1.1.1t-h2bbff1b_0 Nonepippkgs/main/win-64::pip-22.3.1-py37haa95532_0 Nonepythonpkgs/main/win-64::pip-22.3.1-py37haa95532_0 Nonesetuptoolspkgs/main/win-64::pip-22.3.1-py37haa95532_0 Nonesqlitepkgs/main/win-64::pithe-3.7.6-h60c2a47_2 Nonesqlitepkgs/main/win-64::setuptools-65.6.3-py37haa95532_0 Nonevcpkgs/main/win-64::sqlite-3.41.1-h2bbff1b_0 Nonevcpkgs/main/win-64::sqlite-3.41.1-h2bbf1b_0 Nonevcpkgs/main/win-64::sqlite-3.41.1-h2bbf1b_0 Nonevs2015_runtimepkgs/main/win-64::vc-14.2-h21ff451_1 Nonewheelpkgs/main/win-64::vs2015_runtime-14.27.29016-h5e58377_2 Nonewincertstorepkgs/main/win-64::wincertstore-0.2-py37haa95532_0 None |   |   |
| Proceed ([y]/n)?                                                                                                    |   | ~ |

4. 以下のコマンドを実行し先ほど作成した環境に切り替えます。

> activate reversi

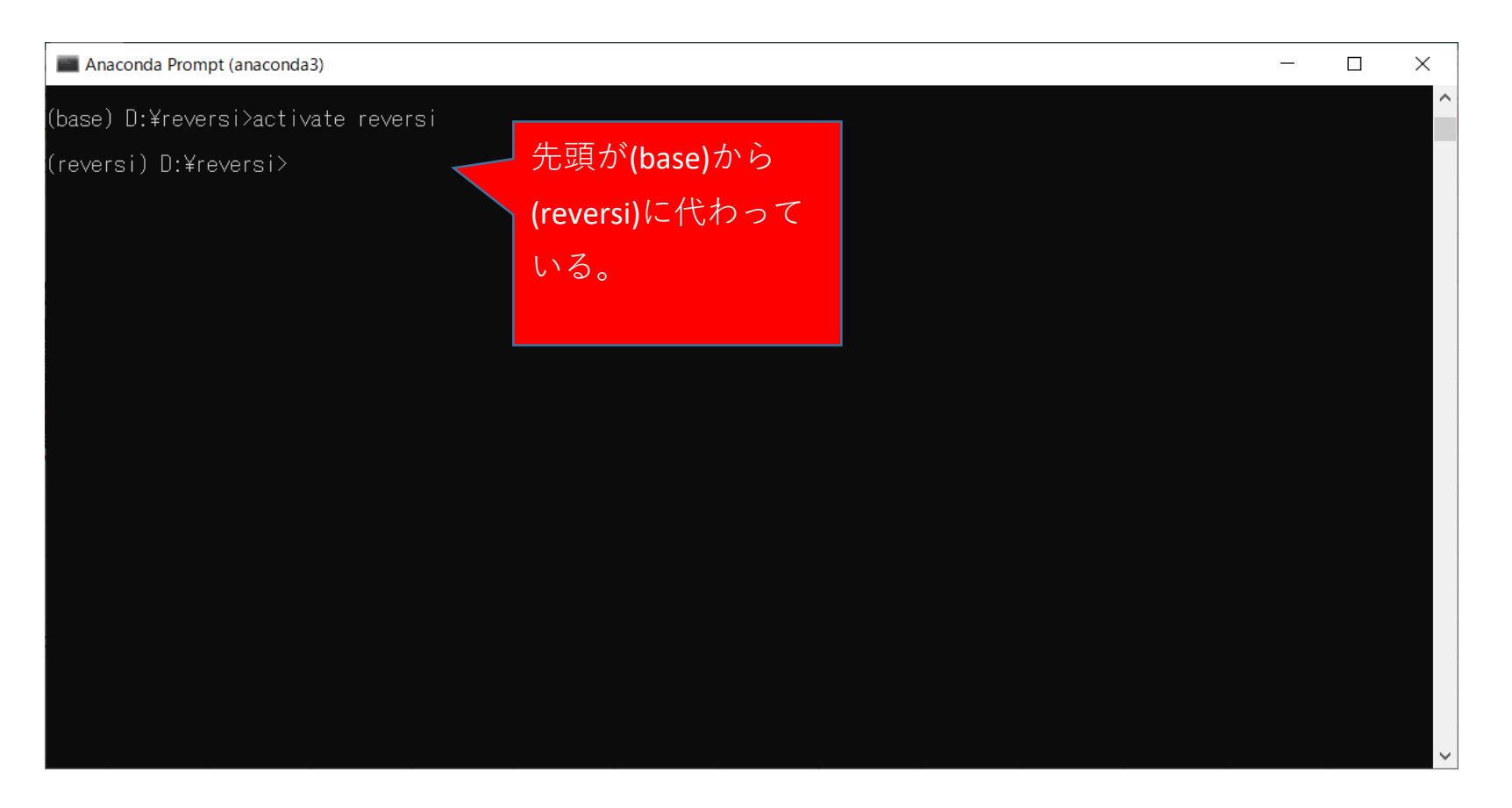

5. reversiライブラリをインポートします。

> pip install git+https://github.com/y-tetsu/reversi

6. reversiライブラリのサンプルをコピーします。

コマンドを実行したフォルダ内に「reversi\_examples」というフォルダが作成されます。

| 📙   🛃 📒 =   D:¥reversi                                                                                                    |                                                                                      |                                       |                                                                     |                                                                   |                                                                              | - | - 🗆 | ×   |
|----------------------------------------------------------------------------------------------------|--------------------------------------------------------------------------------------|---------------------------------------|---------------------------------------------------------------------|-------------------------------------------------------------------|------------------------------------------------------------------------------|---|-----|-----|
| ファイル ホーム 共有                                                                                                    | 表示                                                                                   |                                       |                                                                     |                                                                   |                                                                              |   |     | ~ ? |
| クイックアクセス コピー 貼り付け<br>にピン留めする クリップ                                                                                                    | <ul> <li>★ 切り取り</li> <li>™ パスのコピー</li> <li>() え) コートカットの貼り付け</li> <li>ボード</li> </ul> | 移動先 パー先     削除     名前の<br>変更       整理 | <ul> <li>         ・ 新しいアイテム ・         <ul> <li></li></ul></li></ul> | <ul> <li>プロパティ</li> <li>□ 編集</li> <li>2 履歴</li> <li>開く</li> </ul> | <ul> <li>■ すべて選択</li> <li>● 選択解除</li> <li>● 選択の切り替え</li> <li>○ 選択</li> </ul> |   |     |     |
| ← → × ↑ 📕 > PC                                                                                                    | → ローカル ディスク (D:) → re                                                                | eversi                                | ~                                                                   | ن به reve                                                         | ersiの検索                                                                      |   |     |     |
|                                                                                                    | ~ 名前                                                                                 | ✓ 更新日時                                | 種類                                                                  | サイズ                                                               |                                                                              |   |     |     |
| <ul> <li>★ 9499 F9 EX</li> <li>■ デスクトップ ★</li> <li>◆ ダウンロード ★</li> <li>※ ドキュメント ★</li> <li>※ ピクチャ ★</li> <li>▲ 柏木_趣味 ★</li> <li>■ ChatGPT</li> <li>■ Offce365ご利用の手I</li> <li>■ reversi</li> <li>■ 新しいフォルダー</li> <li>● OneDrive - Personal</li> </ul> | reversi_examples                                                                     | 2023/03/                              | /16 13:22 ファイル フォル                                                  | <i>L9</i> −                                                       |                                                                              |   |     |     |
| <ul><li>PC</li><li>ネットワーク</li></ul>                                                                                                    |                                                                                      |                                       |                                                                     |                                                                   |                                                                              |   |     |     |
| 1 個の項目                                                                                                    |                                                                                      |                                       |                                                                     |                                                                   |                                                                              |   | [   |     |

7. 作成された「reversi\_examples」フォルダに移動し、サンプルを起動します

> cd reversi\_example

> python 01\_tkinter\_app.py

## 以下のような画面が表示されたら終了です。お疲れ様でした。

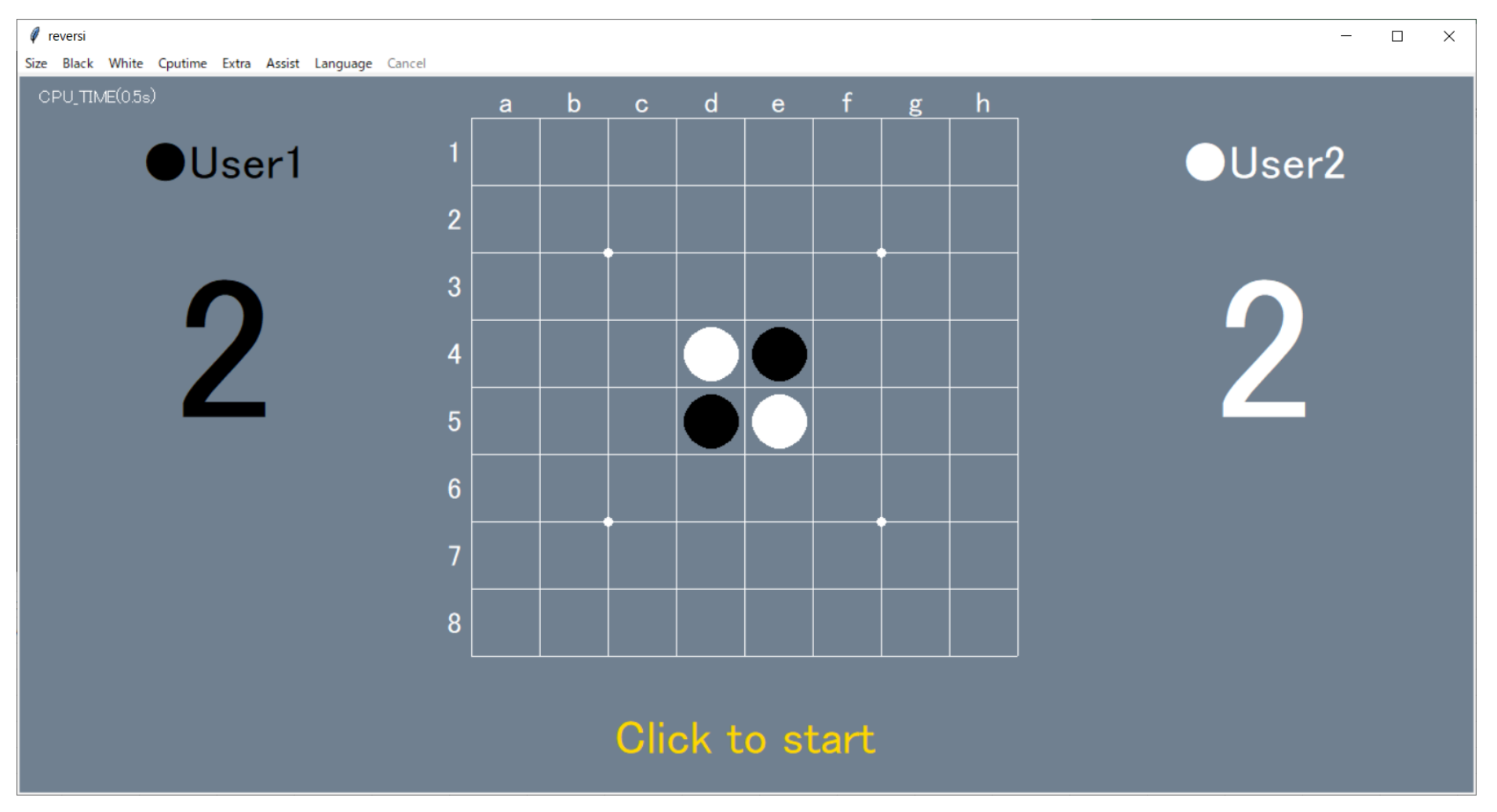